# メディカルケアステーション (MCS) スタッフの登録方法

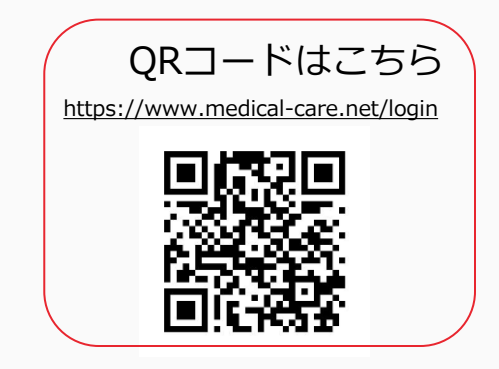

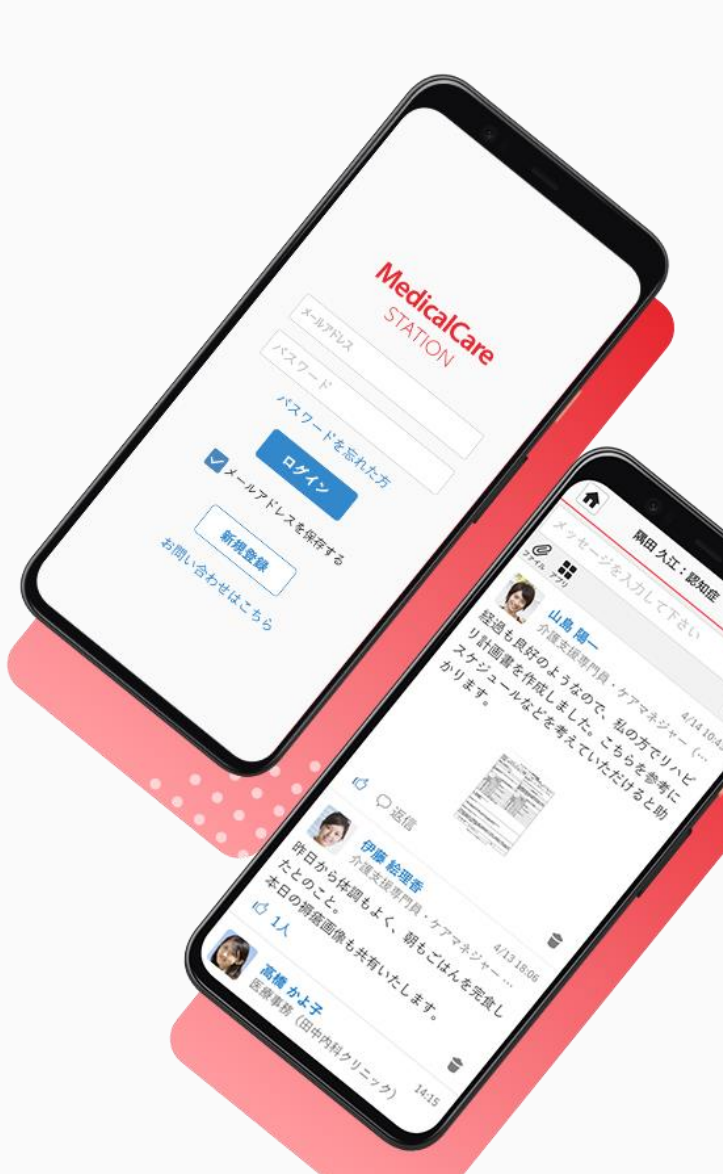

© Embrace Co., Ltd.

## 目次

| 目次                | 1 |
|-------------------|---|
| スタッフの登録           | 2 |
| 招待されたスタッフのMCS新規登録 | 4 |
| 招待されたスタッフの施設所属    | 7 |
|                   |   |

スタッフの登録

管理者権限のあるユーザの操作

※管理者権限のあるユーザとは:MCS登録施設の管理者 ※権限のないユーザからも招待できますが、管理者の「承認」が必要となります。 詳しくは「<u>管理者が行える操作について</u>」をご覧ください。

① 「メニュー」 「スタッフ」 をクリックする **1** ♠ お知らせ ♠ **1**+ ٩ ホーム 招待する お知らせ 1 İİİ Ē 患者リスト グループ スタッフ **Ö** - $\sim$ つながり 保管·削除 設定 G *(i)* その他 ログアウト

 ▲ 職場スタッフ 上 こ
▲ 日待する
▲ 日待する
● 前井 みなと 医師

②「+招待する」をクリックする

③「メールで招待」をクリックする

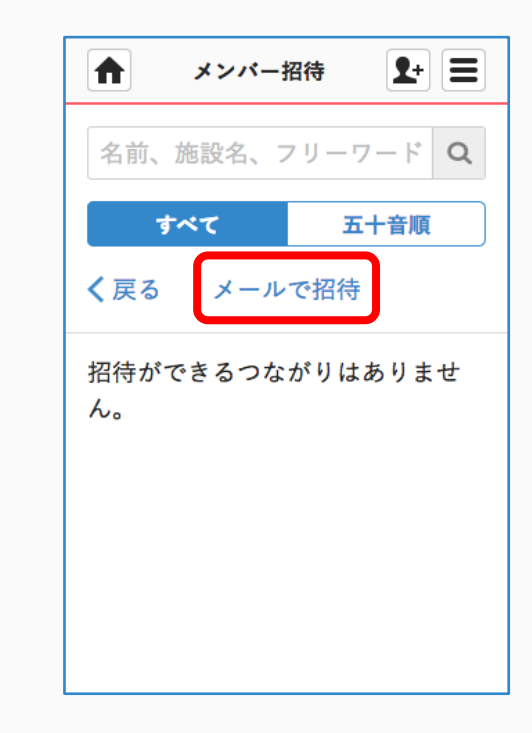

つづき

管理者権限のあるユーザの操作

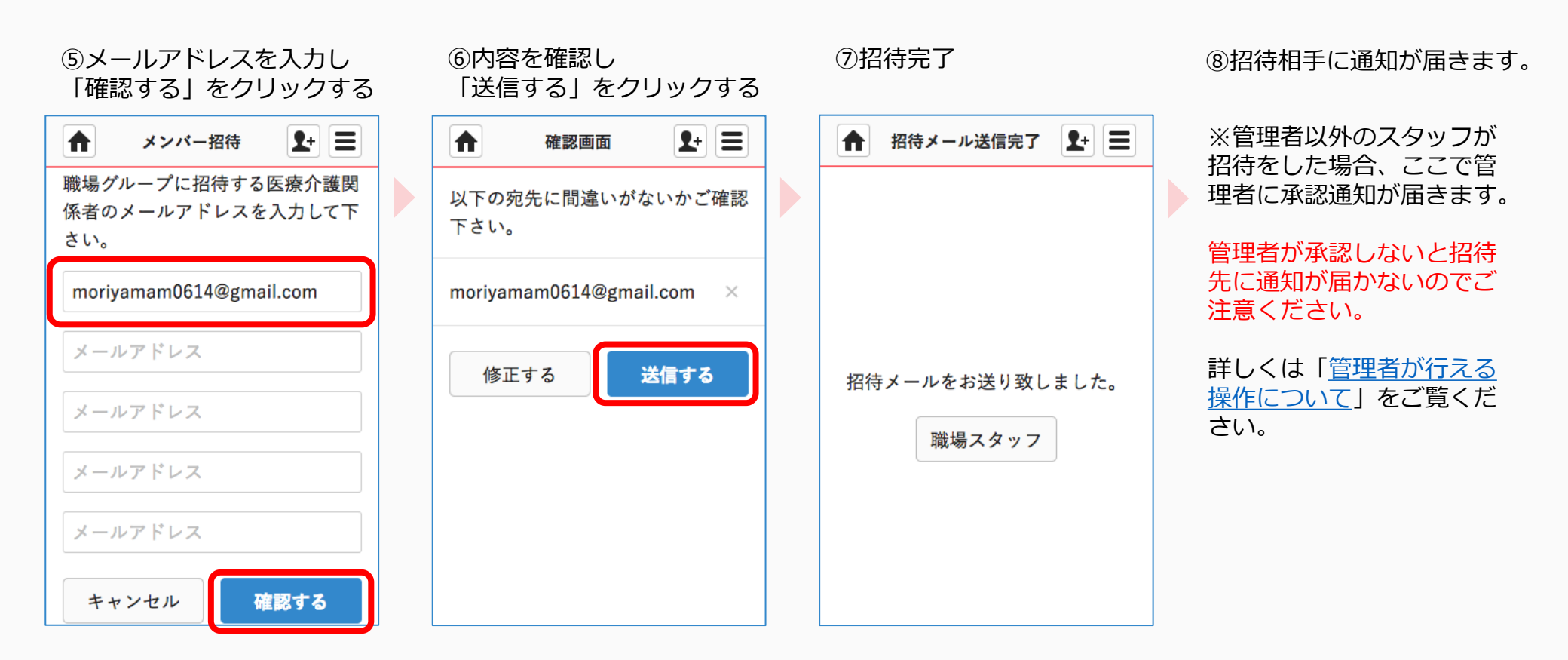

招待されたスタッフのMCS新規登録

#### 1) 招待されたスタッフの メールアドレス宛に通知が届く

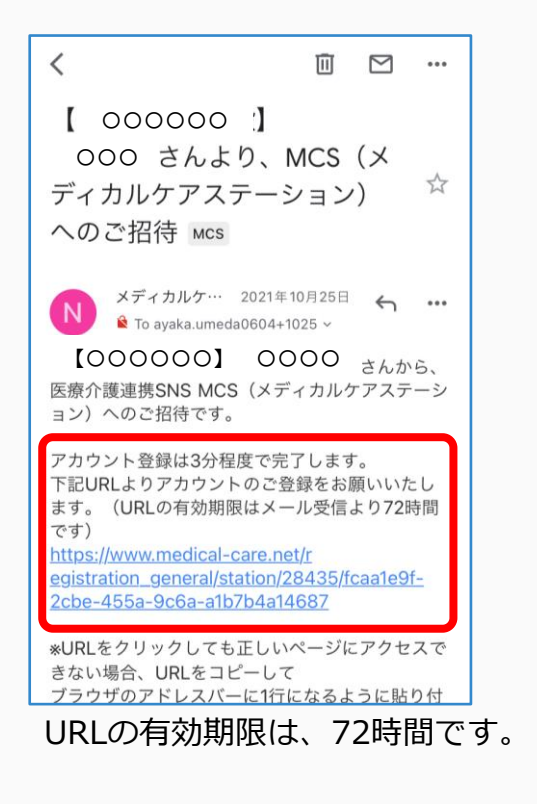

#### ②姓名、パスワードを入力、 利用規約を確認、チェックし 「次へ」をクリックする

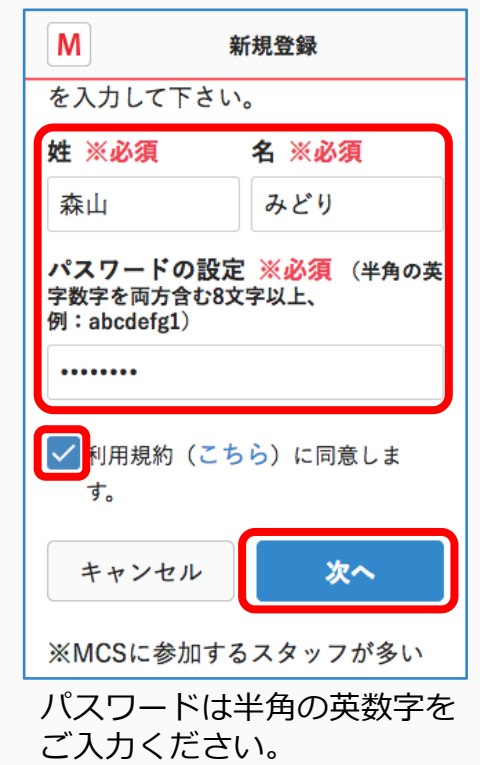

#### ③内容を確認し 「送信する」をクリックする

| Μ             | <u>እ</u> ታሶ | 内容の確認 |  |
|---------------|-------------|-------|--|
| 森山 みどり        |             |       |  |
| パスワード         |             |       |  |
| ****          |             |       |  |
| 勤務先施設名        |             |       |  |
| あおやまMCSクリニック  |             |       |  |
| 勤務先住所         |             |       |  |
| 〒1070061      |             |       |  |
| 東京都港区北青山1-3-2 |             |       |  |
| 勤務先電話番号       |             |       |  |
| 03-6447-2     | 061         |       |  |
|               |             |       |  |
| 修正す           | 3           | 送信する  |  |

つづき

### 招待を受けたスタッフの操作

## ④メールアドレス宛に 本登録手続きの通知が届く

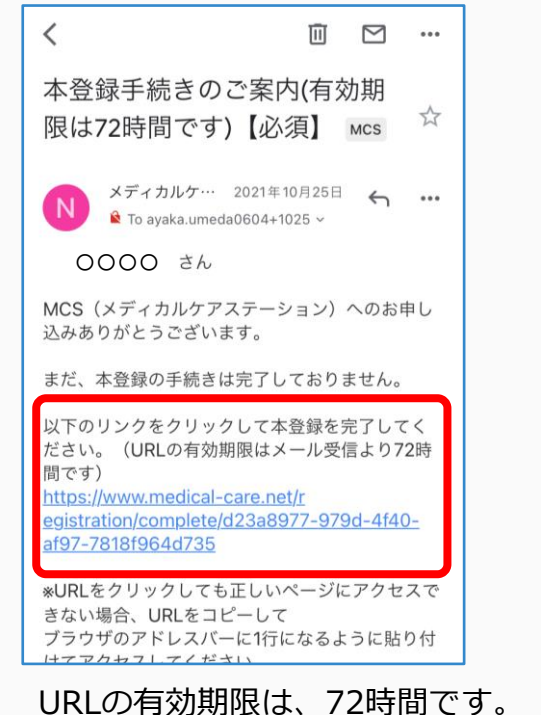

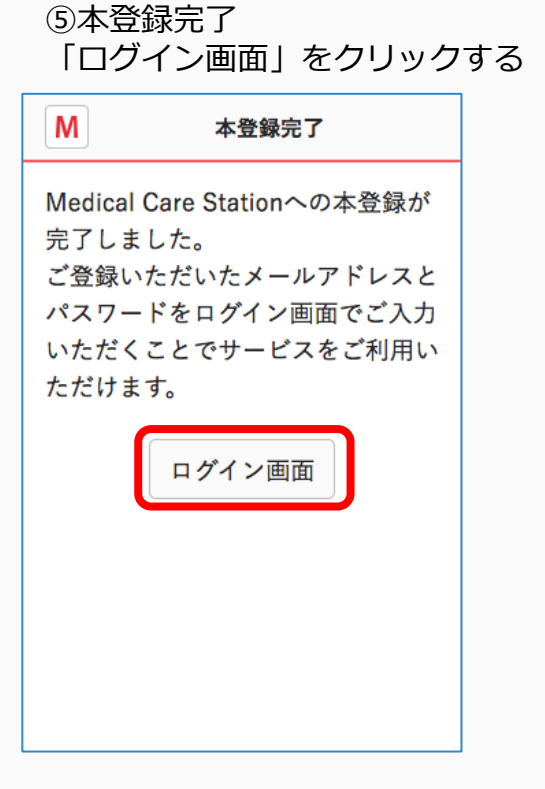

## ⑥MCSにログインする

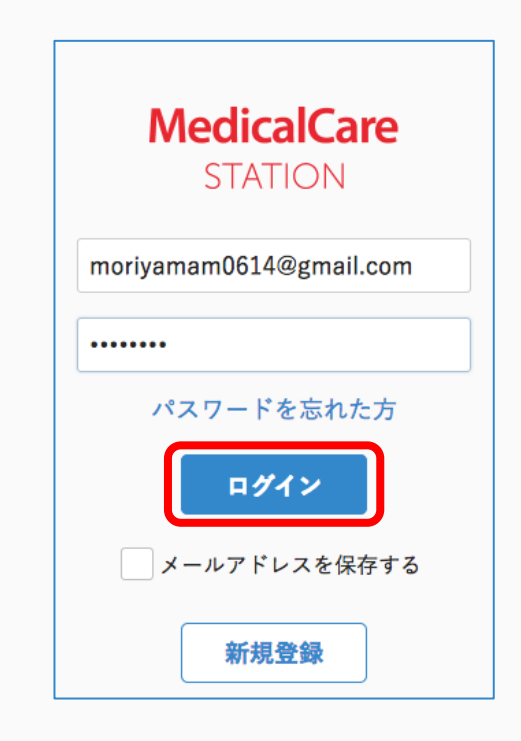

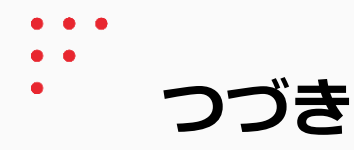

⑦ [次へ] をクリックする

## ⑧「次へ」をクリックする ⑨「次へ」をクリックする

#### 10 【はじめる】 をクリックする

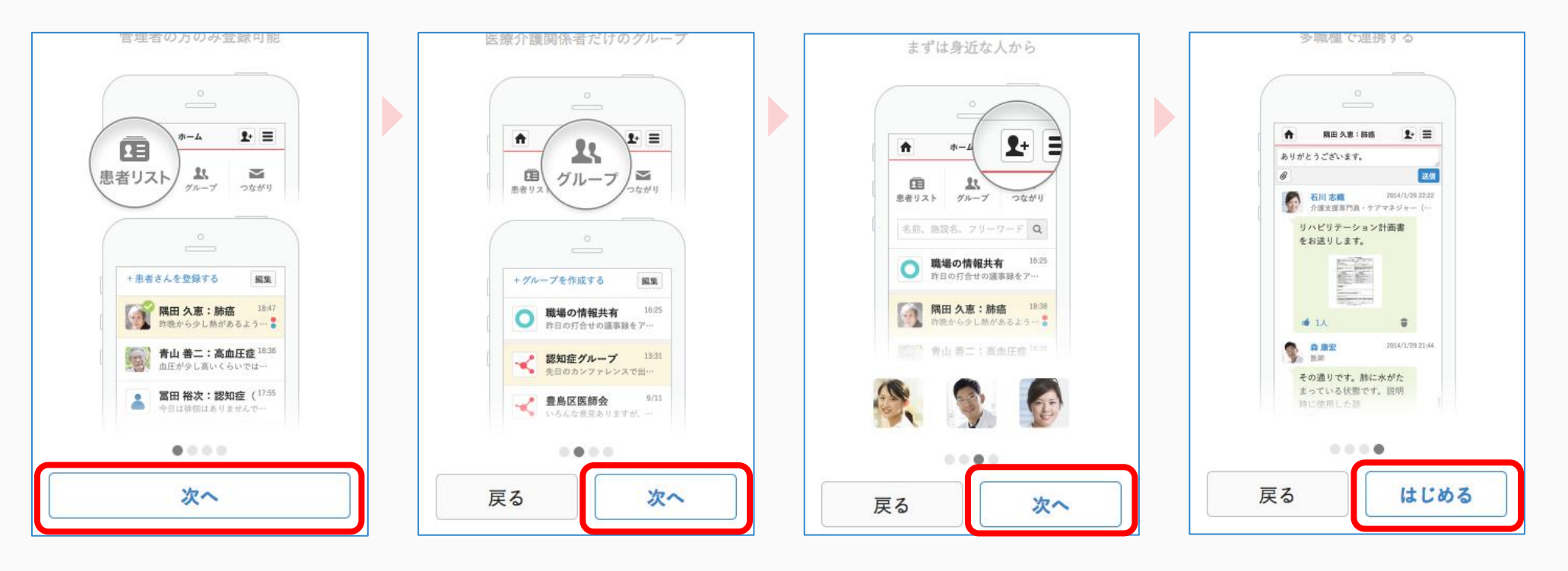

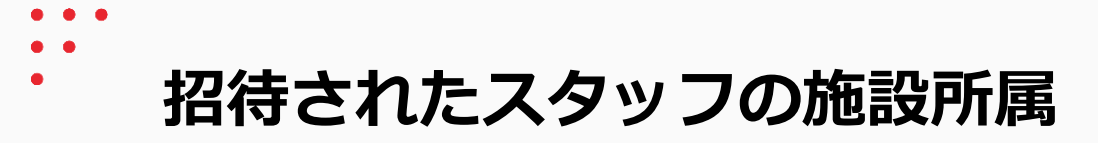

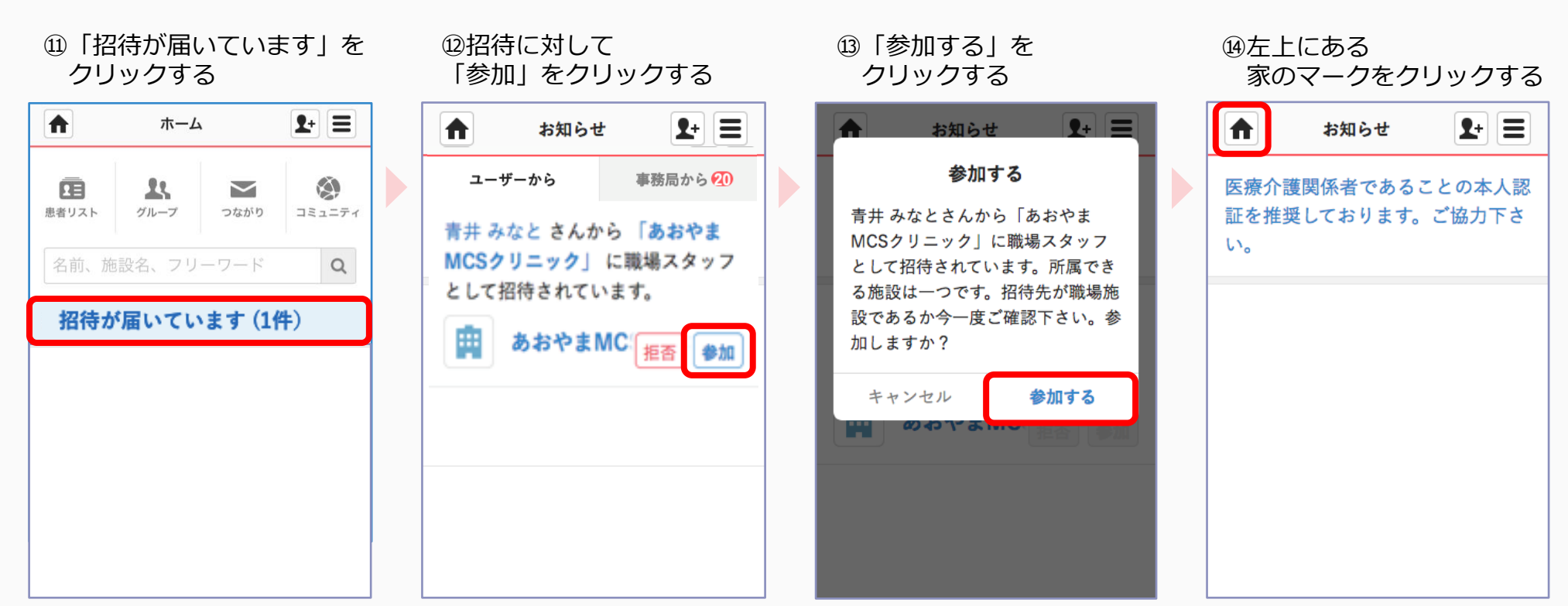

施設へ所属が完了しました。

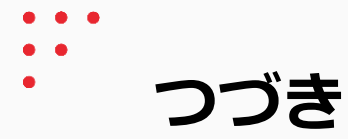

(15)「職場の情報共有」を クリックする ⑯「人数」をクリックする

印自分がスタッフとして

追加されていることを

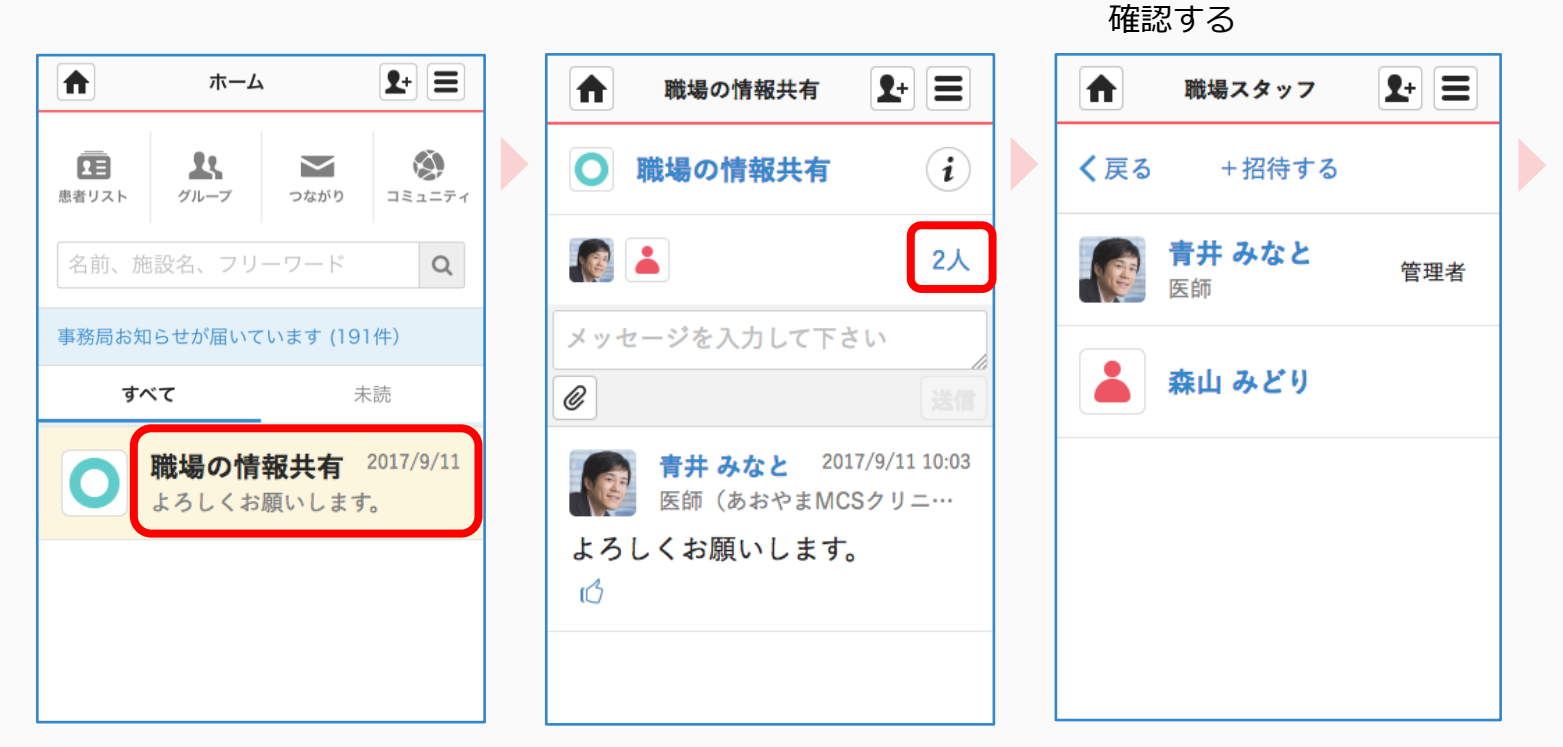

#### 同じ施設スタッフ間での 連携をすることができます